**MINI GUIDE** 

# How to use the 'my insite' customer portal

A guide for credit billed residents

Debt balance

£0,00

Top up account

0

Automatic top ups

insite energy

# A guide to our customer portal 'my insite' for credit billed residents

Insite Energy's new customer portal, **'my insite'**, allows you to manage your energy account on any internet connected device. Once you have created an account, you can check your balance, manage your payments, and much more.

# Table of contents

### How to set up an account

Set up your account in three simple steps. All you need is your personal details and your 8-digit account number.

### How to set up two-factor authentication (2FA)

This optional security feature allows you to use a second means of identity verifcation to reduce the risk of identity fraud and cyber hacking.

### How to make an online payment

Whether you're at home or away, through **'my insite'** you can make a payment to your utility account from any internet connected device.

### How to set up variable Direct Debit without arrears

Take control of your balance by setting up a variable Direct Debit, where a payment equalling the bill value will be taken each month.

### How to set up variable Direct Debit with arrears

Keep your account out of debt by setting up monthly payments equalling the bill value, and paying off your outstanding balance.

### How to set up a Direct Debit payment plan

Through a payment plan, you can pay off your debt in manageable instalments over a time period of up to 12 months.

### How to view your payment history, bills and statements

Reviewing your payment history is easy as well as viewing your monthly bills and annual statements.

### How to update your contact details and password

If you need to update your contact details, you can do so directly within **'my insite'**. You can also change your password.

### How to submit a meter reading

Most meter reads are updated automatically, but if you would like to provide us with a manual update, you can do so easily within the web-app.

#### How to add 'my insite' as an icon on your device

'my insite' is a web-app, and is not available for download. As such, we have included instructions on how to add it as an icon on your mobile device.

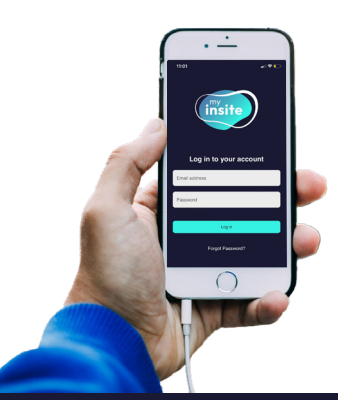

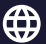

my.insite-energy.co.uk

customerservice@insite-energy.co.uk

# The difference between our Direct Debit payment types

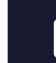

3

4

5

6

7

8

9

10

11

12

A variable Direct Debit will take a payment equalling the bill value each month from your chosen payment card. If you have debt, the outstanding amount will be added to your first payment.

# ıl.

A **payment plan** allows you to select a 3, 6, 9 or 12 monthly fixed amount to pay off your debt. A variable amount equalling the value of your monthly bill will be added each month as well.

To set up a variable Direct Debit or payment plan, please use the app.

To set up a fixed Direct Debit, please give our helpdesk a call.

> click here to create a 'my insite' account

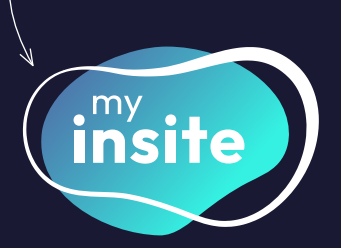

or visit my.insite-energy.co.uk

\* \* \* \* \*

★ Trustpilot

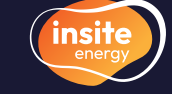

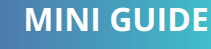

### How to set up an account

Before setting up your account, please ensure you are the responsible party for paying your utility bills.

ul 🔶 🗖

9:41

9:41

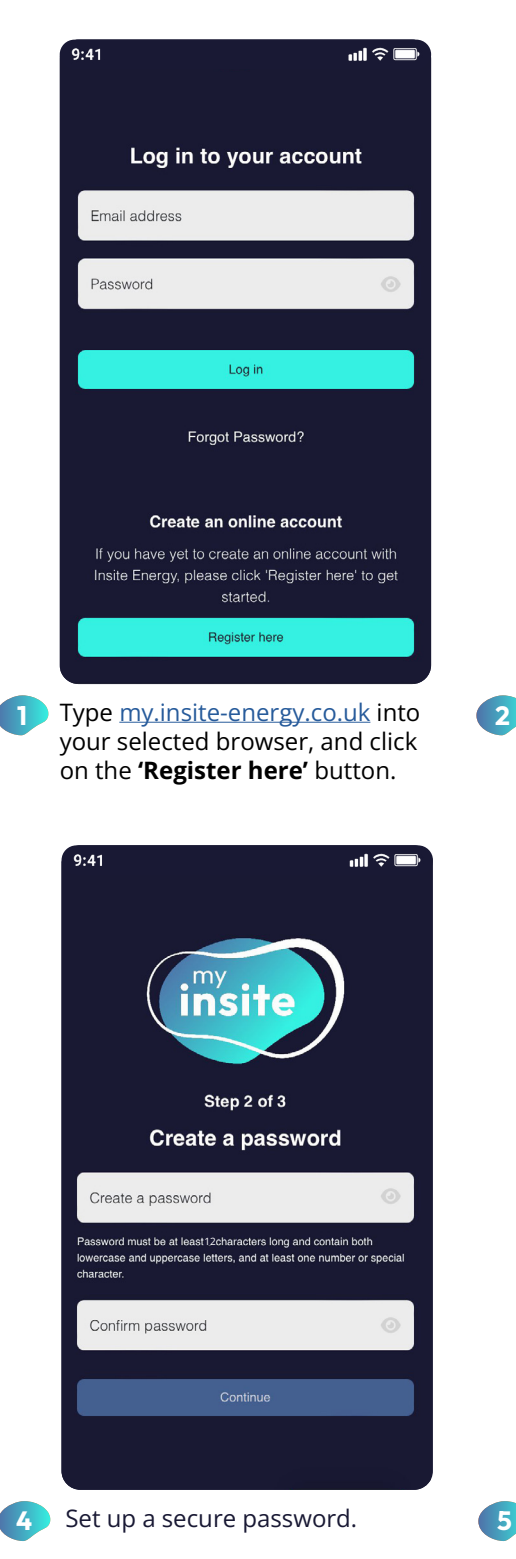

| * insite                                                                                                    |   |
|----------------------------------------------------------------------------------------------------|---|
| Please note<br>Only one user will be able to access my insite<br>for your property.                                                                                                    |   |
| Please ensure that you are the responsible party<br>for paying your utility bills before proceeding.                                                                                                    |   |
| Thank you                                                                                                    |   |
| Continue                                                                                                    |   |
|                                                                                                    |   |
| Confirm you understand only<br>one user will be able to access<br><b>'my insite'</b> for your property.                                                                                                    | ( |
|                                                                                                    |   |
| 9:41 ul 🕆 🖿                                                                                                    |   |
| 9:41 ul ? -                                                                                                    |   |
| 9:41 I R I R I R I R I R I R I R I R I R I                                                                                                    |   |
| 9:41 ul ?<br>Step 3 of 3<br>Verify your identity                                                                                                    |   |
| 9:41 I REFERENCE IN THE REFERENCE IN THE REFERENCE INTERCE INTO THE REFERENCE INTERCE INTO THE REFERENCE INTO THE REFERENCE INTO THE RE          |   |
| <image/> 9:41<br>The product of the product of the product o |   |
| <image/>                                                                                                    |   |
| <image/>                                                                                                    |   |
| <image/>                                                                                                    |   |

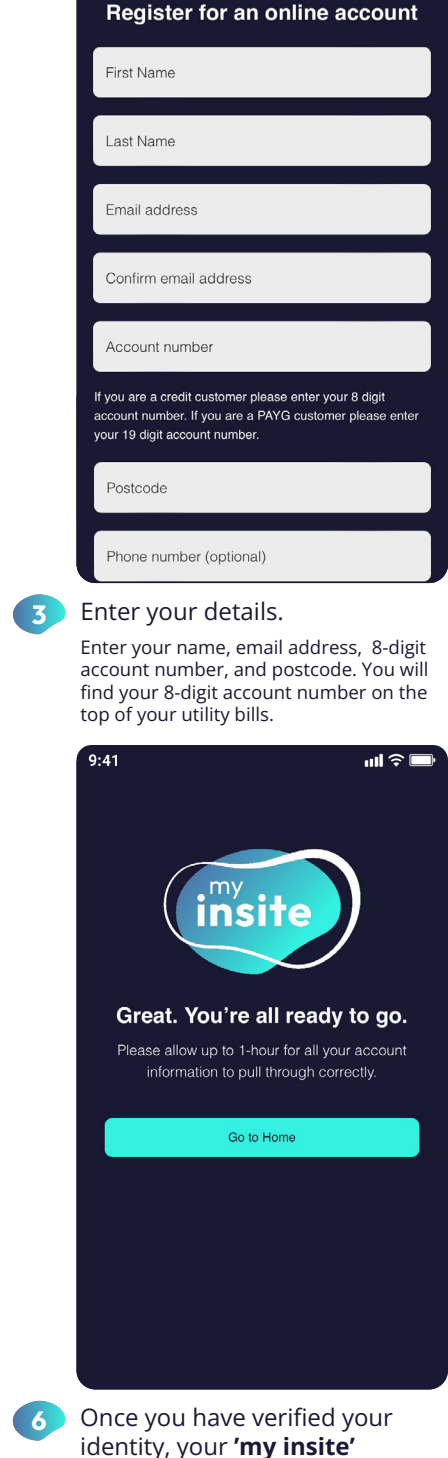

A Please note, you will only be able to complete registration if your details match those we have of you in our system.

address.

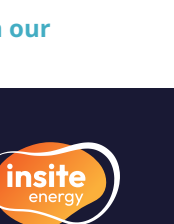

ull 🔶 🗖

Step 1 of 3

customerservice@insite-energy.co.uk

my.insite-energy.co.uk

⊞

to go.

account will be set up and ready

# How to set up two factor authentication (2FA)

To reduce the risk of identity fraud and cyber hacking, we have implemented 2FA. This means that you provide a second means of authentication on top of your username and password. Setting this up is currently optional but may become mandatory in future.

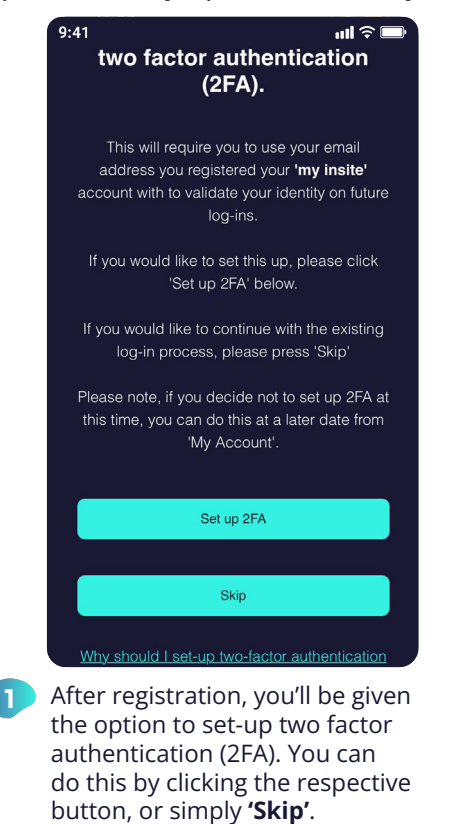

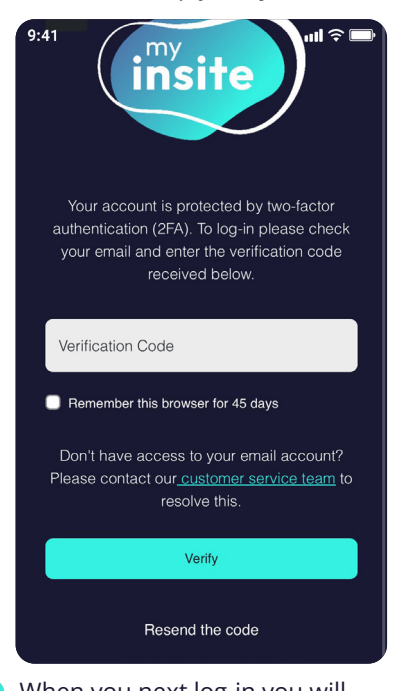

When you next log-in you will be taken to a new 2FA screen. A 6-digit code will be sent to the email again. Enter this in the 'Verification code' field.

| (insite)                                                                    | customerservice@insite-energy.co.ul                                                                      |
|-----------------------------------------------------------------------------|----------------------------------------------------------------------------------------------------|
| Let's get y                                                                 | ou set up with two-                                                                                      |
| factor                                                                      | r authentication                                                                                         |
| Dear resident.                                                              |                                                                                                    |
| To successfully set-up two-fa<br>please verify your identity by             | ctor authentication (2FA) for your <b>my insite</b> account,<br>rentering the below code in the web-app. |
| Your verification code:                                                     |                                                                                                    |
| 479441                                                                      |                                                                                                    |
| If you didn't make this reque<br>customerservice@insite-er<br>Kind regards, | st. please contact our helpdesk, by emailing<br>nergy.co.uk.                                             |
| Team Insite                                                                 |                                                                                                    |
| Stuart                                                                      | Sent by:<br>Insite Energy<br>House, St John's St, Peterborough PE1 5DD                                   |
|                                                                             |                                                                                                    |
|                                                                             |                                                                                                    |
|                                                                             |                                                                                                    |
|                                                                             |                                                                                                    |

This will trigger an email to be sent to your registered email address with a 6-digit code.

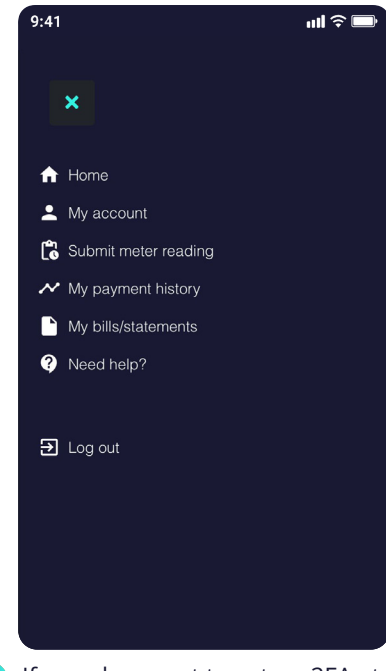

If you chose not to set up 2FA at that time, you can so at any time by clicking the burger menu in the top right corner and click 'My account'.

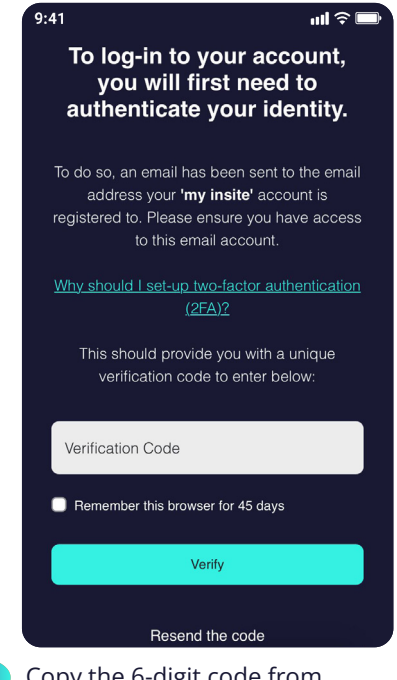

Copy the 6-digit code from the email and enter it in the 'Verification code' field. You can also choose to remember your device for 45 days. Click **'Verify'**.

| 9:41                              | ull 🗟 (               |
|-----------------------------------|-----------------------|
|                                   | Add Phone             |
| Address                           |                       |
| Flat 9                            |                       |
| Test Property                     |                       |
| Insite Street                     |                       |
| LONDON                            |                       |
| TE1 2ST                           |                       |
| Password                          | Update password       |
| ****                              |                       |
| My utilities                      |                       |
| Heating & Hot Water               |                       |
| Acc. No. 9826172737900587351      |                       |
| Set up two-factor                 | Set up 2FA            |
| authentication for log-in         |                       |
| To ensure security of your 'my in | site' account,        |
| account.                          | ication (2PA) on your |
| Why should I set-up two-factor au | uthentication (2FA)?  |

6 Scroll to the bottom of the page and click 'Set up 2FA'. This will take you through the 2FA set-up screens.

A If you did not receive a code, check your junk folder or click 'Resend code'. If you still haven't received it, contact our customer services team.

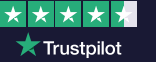

### How to make an online payment

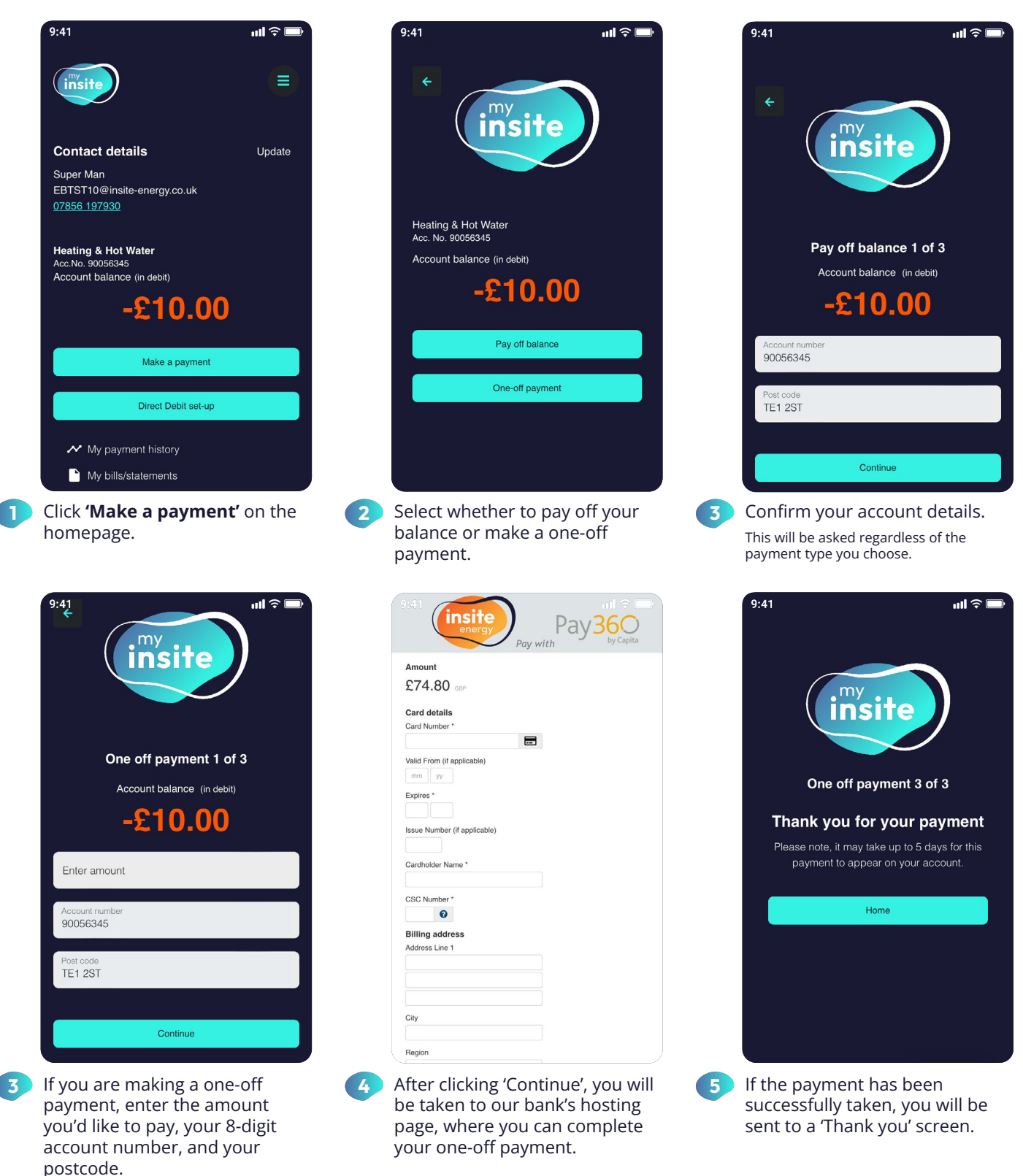

A Please note, if you make a one-off payment to your account that is more than the balance that needs to be paid off, the remainder will be added to your account as credit.

my.insite-energy.co.uk

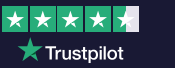

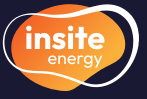

# How to set up a variable Direct Debit without arrears

2

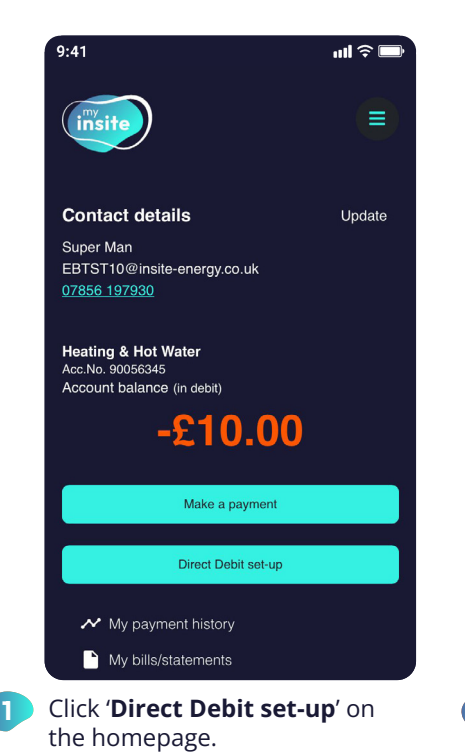

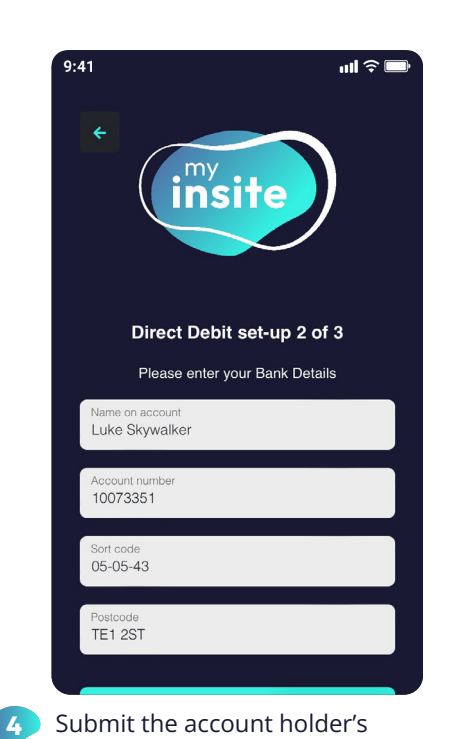

Submit the account holder's name, the bank account details, and postcode the bank account is registered to.

| 9:41 ull 穼 📼                                                       |
|--------------------------------------------------------------------|
| < my insite                                                        |
| Before you set-up a Direct Debit, please can you<br>confirm:       |
| Is the bank account you wish to use in your name?                  |
| YES NO                                                             |
| Are you the only signatory required to authorise the Direct Debit? |
| YES NO                                                             |
| Continue                                                           |
|                                                                    |

In order to set up a Direct Debit, you'll need to confirm that the bank account you wish to use is in your name, and that you are the only signatory required.

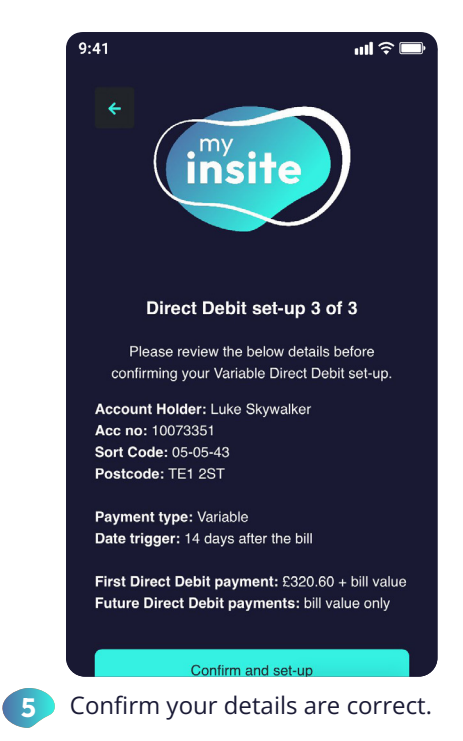

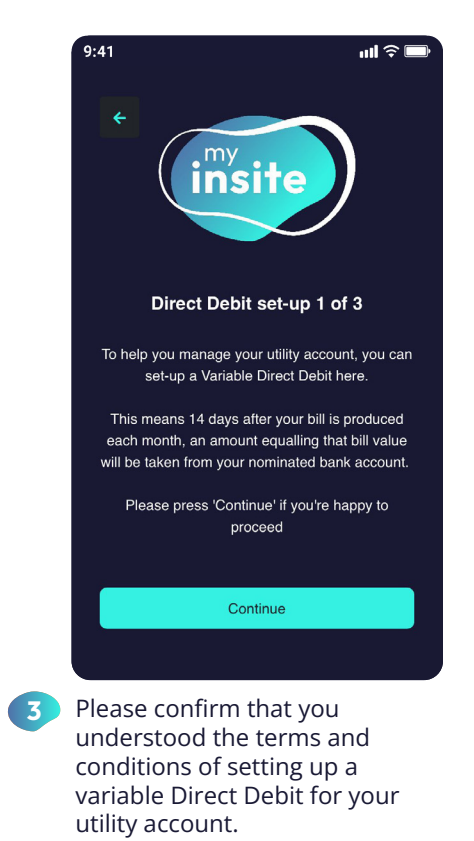

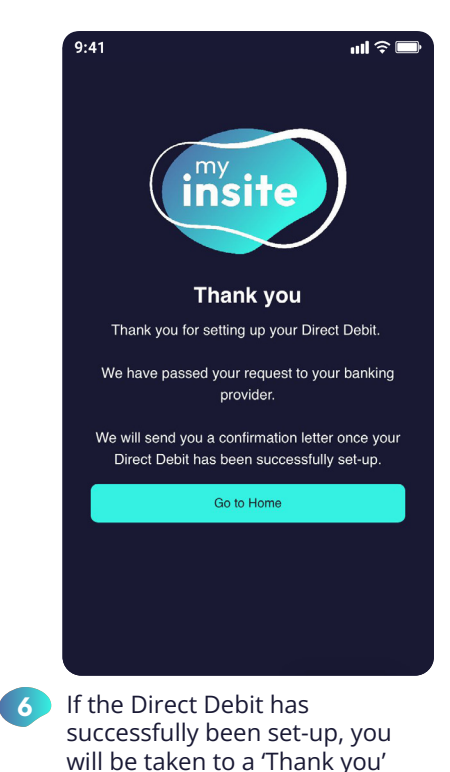

A Please note, by setting up a variable Direct Debit for your utility account, 14 days after your bill is produced each month, an amount equalling that bill value will be taken from your nominated bank account.

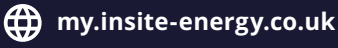

customerservice@insite-energy.co.uk

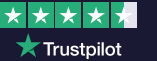

screen.

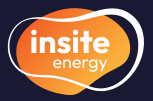

## How to set up and manage a variable Direct Debit with arrears

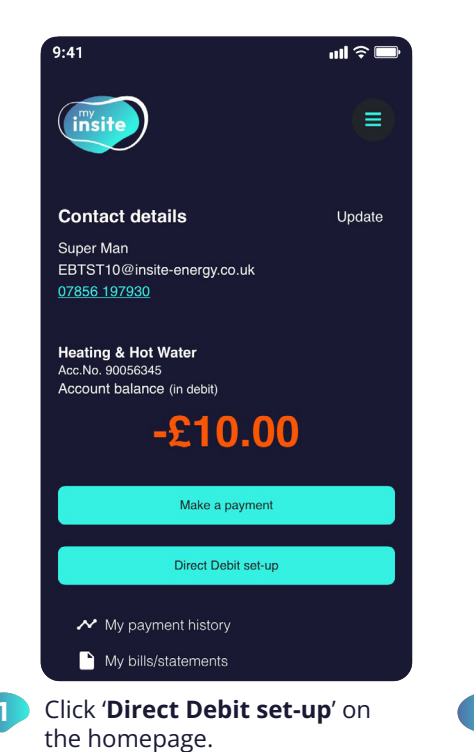

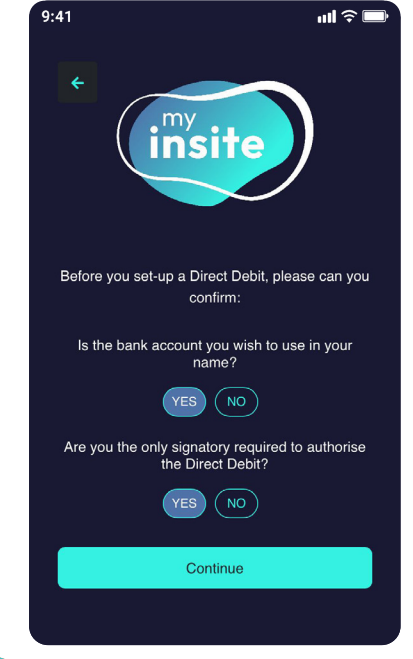

In order to set up a Direct Debit, you'll need to confirm that the bank account you wish to use is in your name and that you are the only signatory required.

ul 🗢 🗖

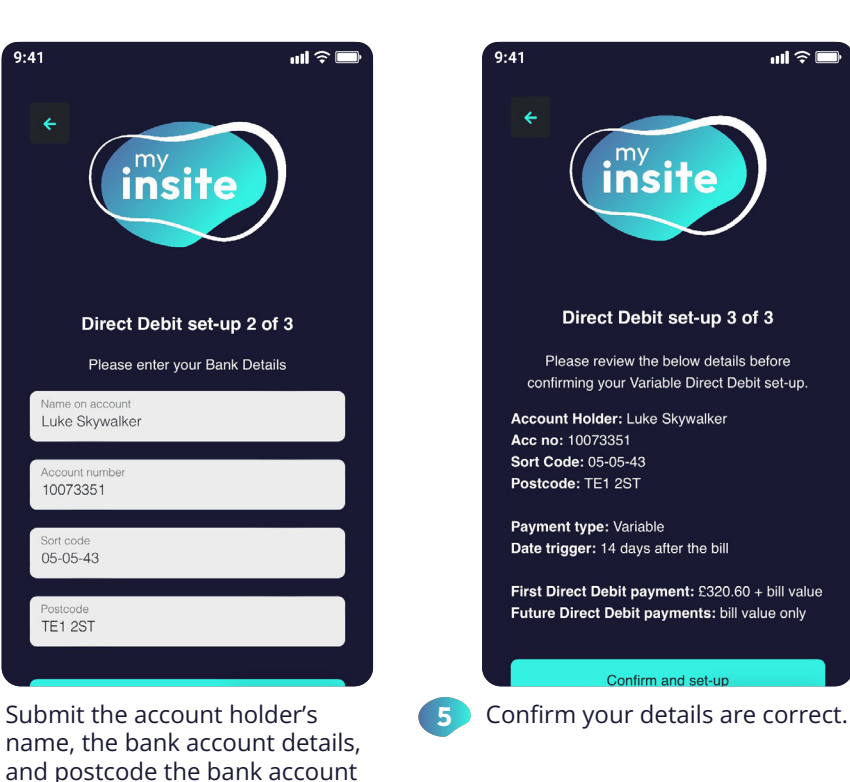

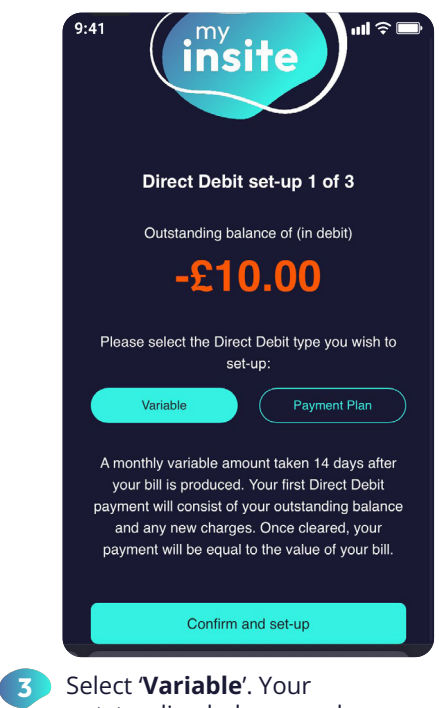

7

outstanding balance and any new charges will be taken on your first Direct Debit payment.

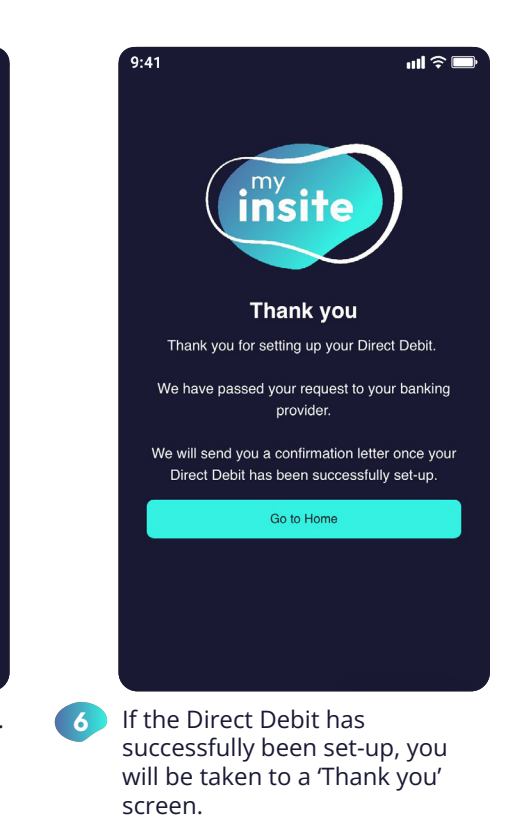

A Please note, by setting up a variable Direct Debit while you have debt, the outstanding balance and any new charges will be added to your first Direct Debit payment. Once cleared, your monthly payment will be equal to the value of your bill.

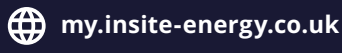

is registered to.

4

):41

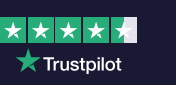

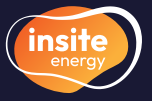

# How to set up a Direct Debit payment plan

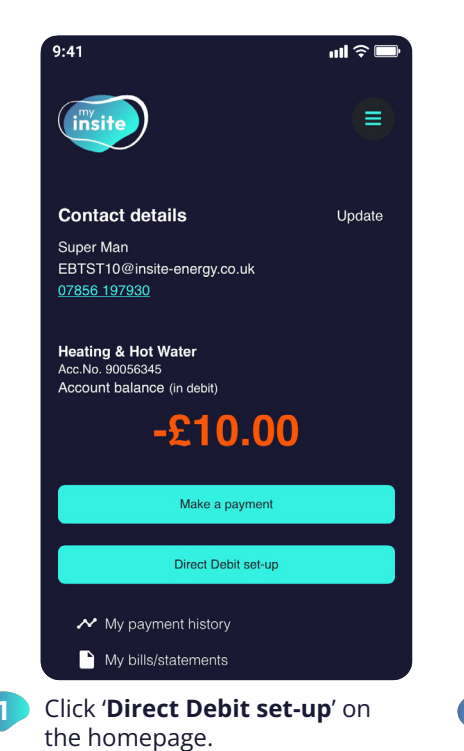

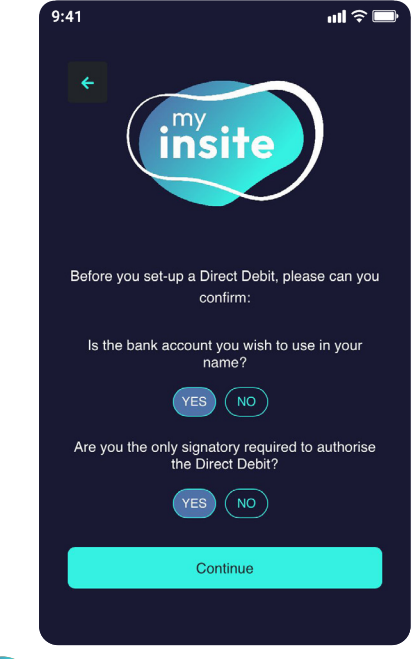

In order to set up a Direct Debit, you'll need to confirm that the bank account you wish to use is in your name and that you are the only signatory required.

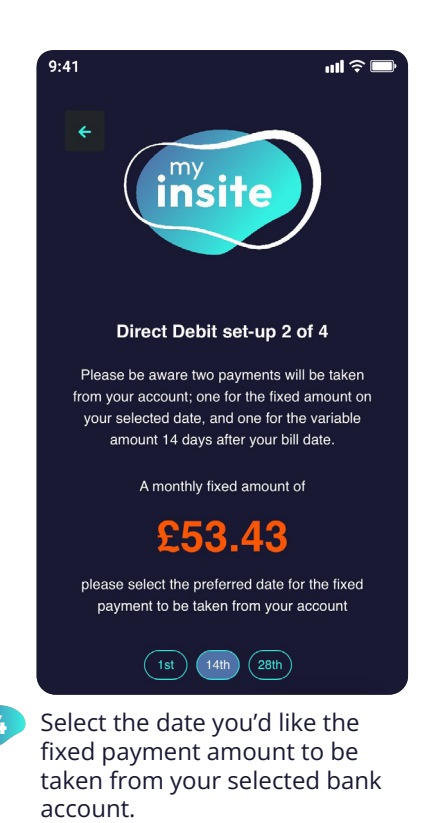

| 9:41 ul 🤉 🖿<br>Comparison of 4      |
|-------------------------------------|
| •<br>Please enter your Bank Details |
| Name on account<br>Luke Skywalker   |
| Account number<br>10073351          |
| Sort code<br>05-05-43               |
| Postcode<br>TE1 2ST                 |
| Confirm and continue                |

5 Submit the account holder's name, the bank account details, and postcode the bank account is registered to.

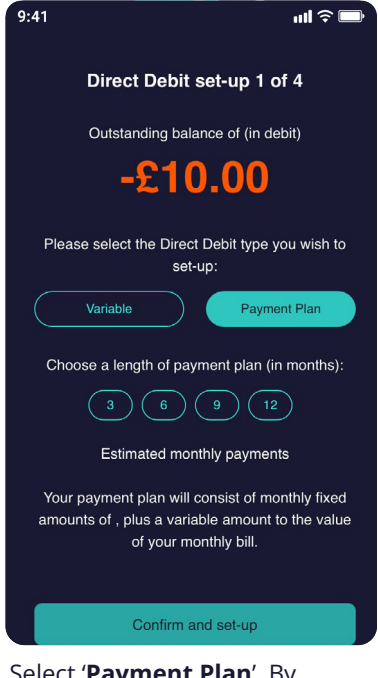

3 Select '**Payment Plan**'. By toggling through the monthly payment lengths, click the amount you can afford to pay each month to clear your debt.

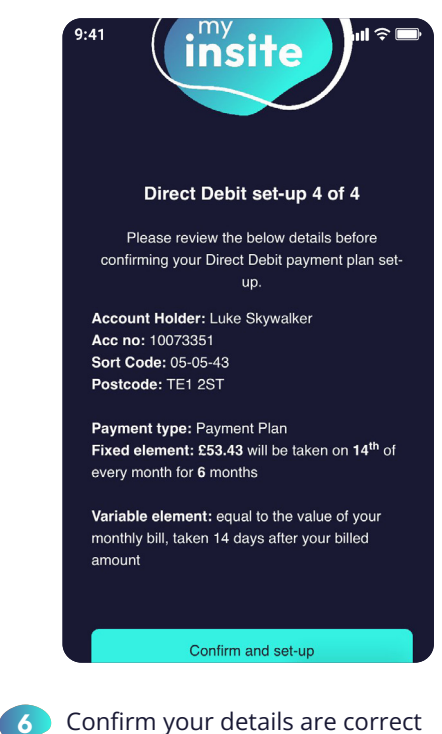

Confirm your details are correct by clicking the button. If the Direct Debit has successfully been set-up, you will be taken to a 'Thank you' screen.

A Please note, by setting up a Direct Debit payment plan, your plan will consist of a selected 3, 6, 9 or 12 monthly fixed payments, plus a variable amount equalling the value of your monthly bill.

my.insite-energy.co.uk

customerservice@insite-energy.co.uk

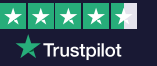

insit

# How to view your payment history, bills and statements

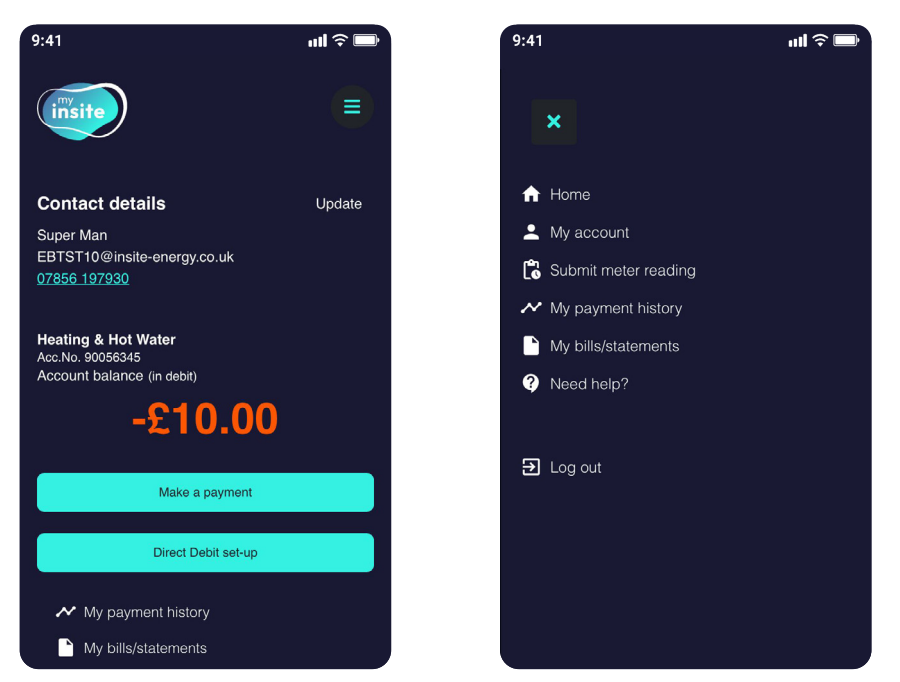

1 To view your payment history, click '**My payment history**' either from the bottom of the homepage, or from the menu in the top-right corner (the three horizontal lines).

To view your monthly bills and/or your annual statements, click 'My bills/ statements' either from the bottom of the homepage, or from the menu in the top-right corner.

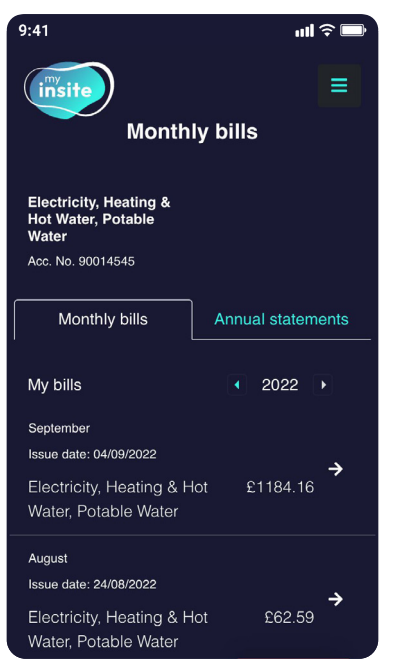

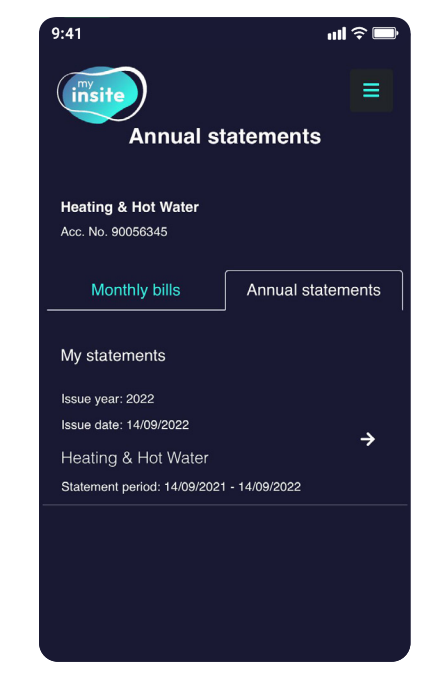

3 On the 'My bills/statements' page, you will be able to toggle between your monthly bills and annual statements. All bills and statements are displayed in chronological order with your most recent bill and statement at the top.

Under 'Monthly bills', you will be able to see the month each bill covers and the amount due.

Under 'Annual statements', you will be able to see the date each statement was issued and the time period it covers.

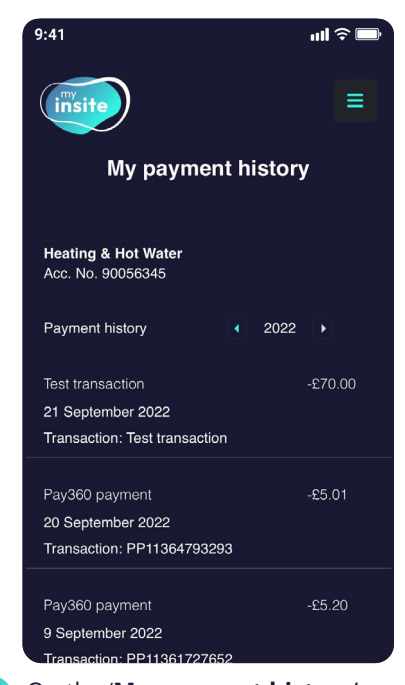

2 On the '**My payment history**' page, you will be able to see the date, type, and amount against each payment. These are displayed in chronological order with your most recent payments at the top.

| ene                                                              |                                                                                                    | Customer Acc                                                                                                    |                                                                                                    |
|------------------------------------------------------------------|----------------------------------------------------------------------------------------------------|----------------------------------------------------------------------------------------------------|----------------------------------------------------------------------------------------------------|
| 1                                                                |                                                                                                    |                                                                                                    | ant Number 90056346<br>Bill Number 1958846<br>Bill Pernal C1 Aug 2002 - 31 Aug 2002<br>Bill Date 14 Sep 2002                                                                                                    |
|                                                                  | Ruper Man<br>Tal 12<br>Feel Property<br>mole Silveet<br>OMDON<br>E1: 28T                                                                                                    | 5                                                                                                    | Your Public In say come year                                                                                                    |
| Summary.                                                         | 1001                                                                                                    | chergy bin                                                                                                    | Last                                                                                                    |
| Previous balance                                                 | - t                                                                                                    | 8.00                                                                                                    | Last Year This Y                                                                                                    |
| Payments received                                                | adhdasis . E                                                                                                    |                                                                                                    |                                                                                                    |
| ountanding balan                                                 |                                                                                                    |                                                                                                    | 25                                                                                                    |
| New Charges                                                      | - /                                                                                                    | 76.00                                                                                                    |                                                                                                    |
| Test charge                                                      |                                                                                                    | 16.00                                                                                                    |                                                                                                    |
|                                                                  | Current Bulance                                                                                                    | 24.00                                                                                                    |                                                                                                    |
| f you have shosen<br>Please keep this bill<br>show hit for hits? | and the second second second second second second second second second second second second second second second                                                                                                    |                                                                                                    |                                                                                                    |
| over an edg 2022.<br>Our payment lerms<br>on your next invision  | In yog og verken send.<br>Tingen andre mones ofter Yosan pagment will automatically be taken om of just<br>ant 14 dags from tilte bill daker, pagments made alber 14 dags may net appear,<br>and you may reserve a pagment reminder.                                                                                                    | Understanding your con<br>The data shown is calcul<br>comunition over the to<br>may offler from those to<br>hoc bills issued covering<br>use of estimate meter in<br>Customer Service Sean.                                                                                                    | numption data<br>and using your average daily<br>on solector period. The stage values show<br>on snyuer original (AII, Thin may be due to,<br>billing periods of Althoing lengths, bill revo<br>ads, ther more information phase contact o                                                                                                    |
| over an elg 2022.<br>Our payment torns                           | ray of your water water.<br>You or waternam only if your payment will automatically be date on no just<br>are 14 days from the bit flaste: payments make after 14 days may net appear<br>and you may receive a payment remarker.                                                                                                    | Understanding your cor<br>The data shown is calcul<br>consurgation over the to<br>may differ from those so<br>has been been been to<br>use of estimate meter re<br>Customer Service team.<br>Questions about                                                                                                    | sumption data<br>and unity your average daily<br>is selected periods. The sugge values show<br>monty our organized. This may be due to<br>hilling periods of diffuring lengths, bill nece<br>sits, for more information please contact is<br>your bill?                                                                                                    |
| Dar payment terms<br>in your read investor                       | For your environment water<br>was not adapt to any data of appropriate and adapted of the '14 days may not appear<br>and you and you and you adapted of the '14 days may not appear<br>and you may receive a payment constraints'           Wasys Tio Pay           We conspany you foll online at:                                                                                                    | Understanding your can<br>the data shown is calcul<br>consumption over the ta-<br>may differ from these sa-<br>her, bits issued overlap<br>use of eatimate meter or<br>cumoner service scan.<br>Questions about<br>Small you have any goo                                                                                                    | samption data<br>and using your average daty<br>in selected periods. The sampt values show<br>in several periods of differing langtes, bill wave<br>balls, the mean without of planet contract to<br>your bill?<br>means are incommon relating to your bill, you<br>makes are incommon relating to your bill, you                                                                                                    |
| Dur paymant terms<br>in your next investor                       | The operative section is a section of a section of a sect | Understanding your date<br>the data shown is calcul<br>consumption over the ta-<br>may differ from these sa-<br>hochib issued covering<br>use of estimate meter in<br>Cutationer Sence Issue.<br>Questions about<br>Small you have any par-<br>ces small sub-air any par-<br>filmatil youtamersenice!                                                                                                    | surgation data<br>and using you arrange to day<br>and using you arrange to day<br>any owner organization. This may be due to<br>a strain you want in the second second second<br>as the more intermedical phase cannot a<br>your bill?<br>Instance or ancesses relating to your bill, you<br>the latere makes                                                                                                    |
|                                                                  | The programment of the programment of the programment of the states is not proceed on the programment of the states is a proceeding on the programment of the states of the programment of the programment  | Understanding your dat<br>The data shown is canno<br>onsungstoor over the to<br>may differ from these or<br>hors bits insue over the<br>use of estimate meter or<br>Current Sence team.<br><b>Questions about</b><br>Sinuid you have any upo<br>can estimate use an any of<br>Emult yustamersening!<br>Online: www.insite.etereming!                                                                                                    | namption data<br>and carry you average day<br>men your regarded. The target is dears<br>we say our regarded. The target is dears<br>large yours of all dears dears of a second<br>as the new a dearsatic groups at least to<br>your bill?<br>Instate or cases in standards to your bill, you<br>the target deats.<br>First dear deats.                                                                                                    |
|                                                                  | The second second secon | Understanding your can<br>The data shows in casis<br>inservices on the to-<br>may differ leven these as<br>the claft sume decourse<br>our of estimate matter in<br>customer service status.<br><b>Questions about</b><br>Small space and any of<br>Email seasonerservice!<br>Orders were to be even<br>This: Task Exergy<br>Solid - 1                                                                                                    | Second and a second and a second and a second and a second and a second and a second a second                                  |
|                                                                  | In the other sectors, the table paper and a constrainty by tables more yet<br>and tables been been been been been been been be                                                                                                    | Understanding your its<br>The data shows it calls<br>have data shows it calls<br>have data shows its calls<br>have data shows its<br>calls and the shows its<br>calls and the shows its<br>data shows its shows any data<br>the shows its shows any data<br>the shows its shows any data<br>the shows its shows any data<br>the shows its shows any data<br>the shows its shows its shows its<br>finance its shows its shows its<br>finance its shows its shows its<br>shows its shows its shows its<br>shows its shows its shows its<br>shows its shows its shows its shows its<br>shows its shows its shows its shows its<br>shows its shows its shows its shows its<br>shows its shows its shows its shows its<br>shows its shows its shows its shows its<br>shows its shows its shows its shows its shows its<br>shows its shows its shows its shows its<br>shows its shows its shows its shows its shows its<br>shows its shows its shows its shows its shows its<br>shows its shows its shows its shows its shows its<br>shows its shows its shows its shows its shows its<br>shows its shows its shows its shows its shows its<br>shows its shows its shows its shows its shows its<br>shows its shows its shows its shows its shows its<br>shows its shows its shows its shows its shows its<br>shows its shows its shows its shows its shows its<br>shows its shows its shows its shows its shows its<br>shows its shows its shows its shows its shows its<br>shows its shows its shows its shows its shows its shows its<br>shows its shows its shows its shows its shows its shows its<br>shows its shows its shows its shows its shows its shows its<br>shows its shows its shows it                                                   | services of the service of the service of the servi                                  |
|                                                                  | And an advances of the second second  | Understanding your its<br>The data beams clauds<br>and any office of the first office<br>may differ from these are<br>the bits insert of the first office<br>of the first office of the first<br>customer Service Issue.<br>Grand space are any offi-<br>first instruction of the over<br>First instructions of the over<br>First instructions o | services data<br>and using your arrays fails<br>that a growth and the stage values show<br>a stage value of delivery lengths to it was<br>that a growth of delivery lengths to it was<br>to the stage of delivery lengths to it was<br>your bill?<br>That have a stage and the stage<br>it was a stage and the<br>bill bill of the stage of the stage of the<br>bill bill of the stage of the stage of the<br>bill bill of the stage of the<br>bill bill bill bill bill bill bill bill                                                                                                    |
|                                                                  | The answer of a second point of the second point of the second poi | Understanding your can<br>The data boost is called<br>the star boost is called<br>the star boost is called<br>the star boost is called<br>the star boost is star<br>Customer Selecce takes.                                                                                                    | servergional data<br>manufacture provides a server data and a server<br>server server provides a server data and a server<br>server to the server of a server data and a server to the server<br>server to the server of a server data and a server to the server<br>server to the server of a server data and a server to the server<br>server to the server of a server data and a server to the server<br>server to the server of a server data and a server to the server<br>server to the server data and a server data and a server<br>server to the server data and a server data and a server<br>server to the server data and a server data and a server<br>server data and a server data and a server data and a server<br>server data and a server data and a server data and a server<br>server data and a server data and a server data and a server<br>server data and a server data and a server data and a server<br>server data and a server data and a server data and a server data and a server<br>server data and a server data and a server data and a server data and a server data and a server<br>server data and a server data and a server |

5 Each bill and statement can be opened, downloaded as a PDF and printed.

my.insite-energy.co.uk

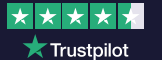

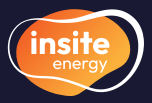

# How to update your contact details and password

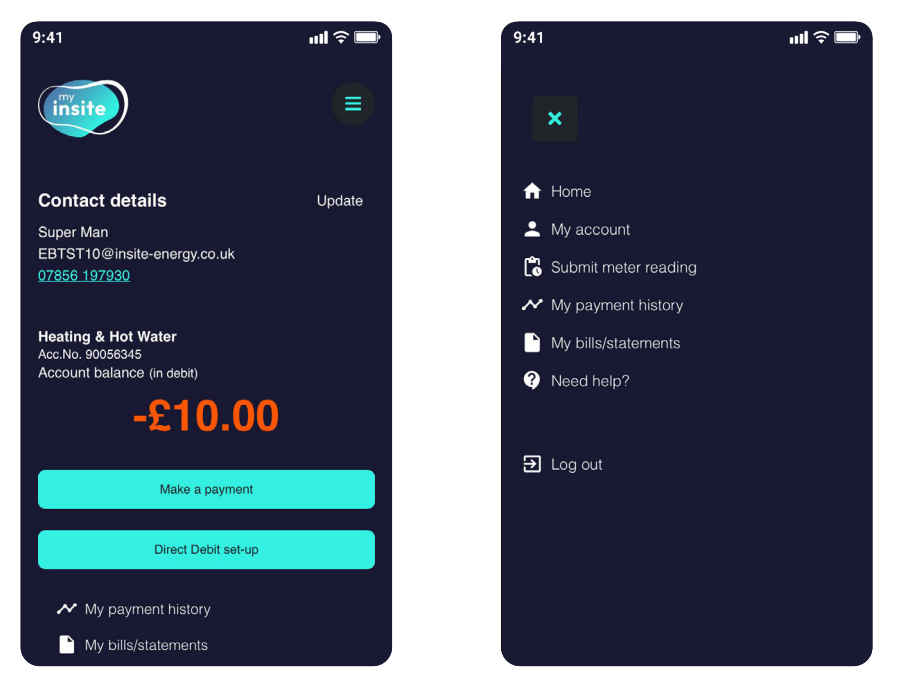

1) T

3

to use.

To view the details we have saved to your account, click '**My account**' from the menu in the top-right (the three horizontal lines). If you want to change your email address or phone number you can click 'Update' from the home page.

9:41

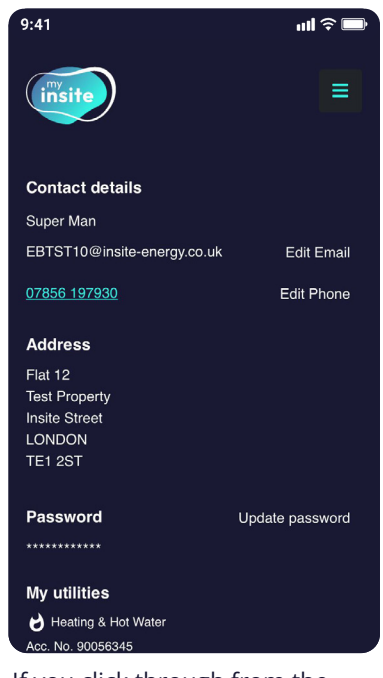

If you click through from the menu you will see a list of the details we have stored against your account. To change your details, click 'Edit email' or 'Edit phone number' as required.

| 9:41                                                    | ull <del>?</del> 🗩 |
|---------------------------------------------------------|--------------------|
| insite                                                  |                    |
| Contact details                                         |                    |
| Email Address<br>EBTST10@insite-energy.co.uk            |                    |
| Save changes                                            |                    |
| Cancel                                                  |                    |
|                                                         |                    |
|                                                         |                    |
|                                                         |                    |
|                                                         |                    |
| After clicking 'Edit email',<br>the new email address y | , enter<br>ou wish |

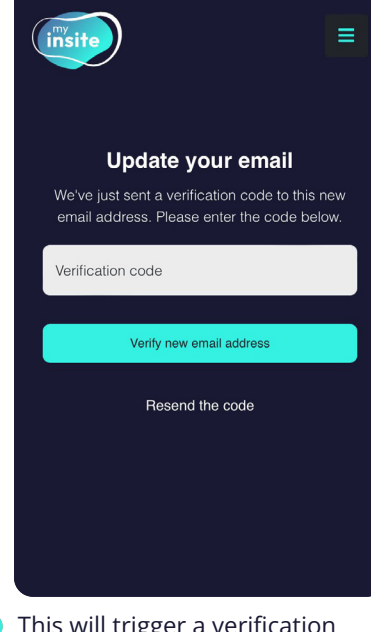

ul 🕆 🗖

- This will trigger a verification code to be sent to this new email address. To verify your request, please enter the code.
- 9:41
   uil ? ...

   Image: Set new password
   Image: Set new password

   Current password
   Image: Set new password

   New password
   Image: Set new password

   New password
   Image: Set new password

   New password
   Image: Set new password

   New password
   Image: Set new password

   Confirm password
   Image: Set new password

   Save changes
   Cancel

   Source new password. Simply follow the on

screen instructions.

▲ To let us know you are moving home, please complete and submit our 'Moving out' form found in the 'Contact us' page within the menu.

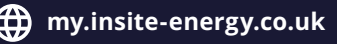

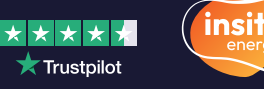

## How to submit a meter reading

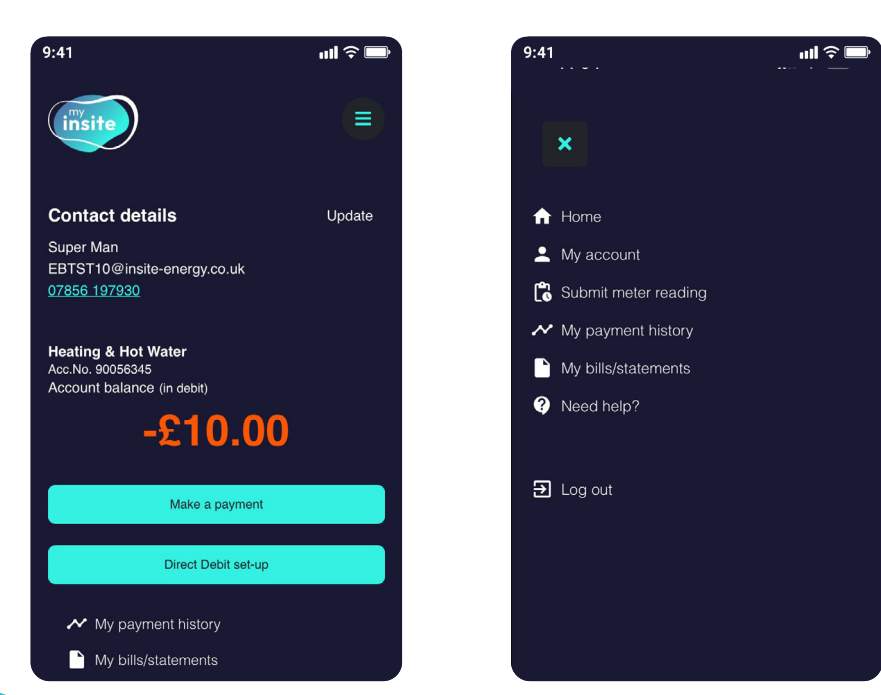

To provide us with an actual meter reading, click '**Submit meter reading**' from the menu on the top-right corner (the three horizontal lines).

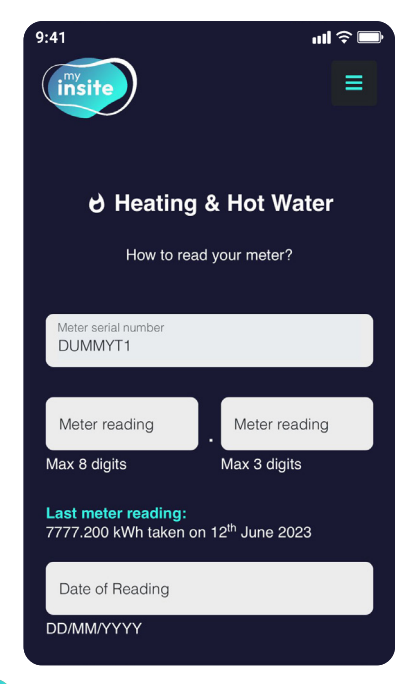

3 Enter your meter reading and date the reading was made. You can also provide a photo of your meter reading.

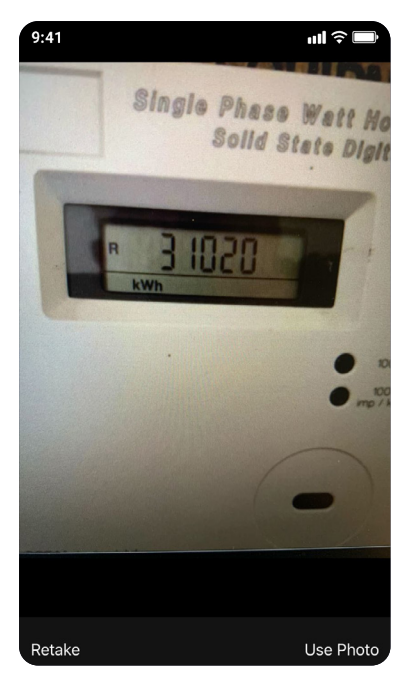

If choosing to take a photo or upload an image, ensure your meter is well lit and the image isn't blurry.

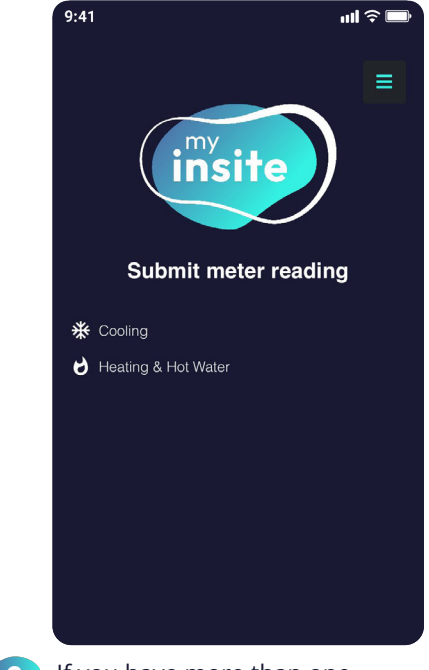

If you have more than one utility, select the utility you'd like to submit a meter reading for.

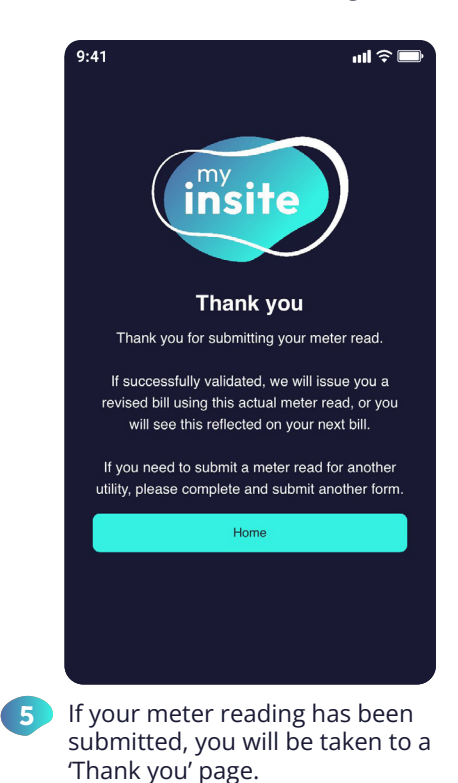

▲ Please note, you will be able to see whether your charges are based on an actual (A) or estimated (E) meter reading on the second page of your bill. If you believe your actual meter reading to be incorrect, please submit a manual meter read using the method above or get in touch with our customer services team.

my.insite-energy.co.uk

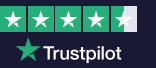

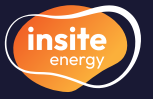

# How to add 'my insite' as an icon on your device?

Copy

Add to Reading List

Add Bookmark

Add to Favourites

Add to Home Scree

This will open a menu.

Click on the 'Add to

home screen' button.

Markup Print

Edit Acti

**'my insite'** has been developed as a web-app, making it accessible via any web-browser on any internet connected device without needing to download an app.

'my insite' was developed this way to:

- S make it affordable
- **To** make it accessible to everyone regardless of the type of internet-connected device used
- llow us to easily make software updates without any disruption to you.

ß

00

m ☆

Q

+

ē

Depending on whether you have an Apple (iOS) or Android device, you can save **'my insite'** as an app icon on your phone by following the relevant instructions below:

### For Apple/iOS devices

|          |                       |                           |        | <b>?</b> ■ |
|----------|-----------------------|---------------------------|--------|------------|
| AA       | 🔒 my.                 | insite-energy.            | co.uk  | S          |
|          |                       | nyite                     |        |            |
|          | Log in                | to your a                 | ccount |            |
| Er       | Log in                | to your a                 | ccount |            |
| Er       | Log in<br>nail addres | to your a                 | ccount | 0          |
| Er<br>Pa | Log in nail addres    | to your at                | ccount | 0          |
| Er<br>Pa | Log in<br>nail addres | to your a<br>ss<br>Log In | ccount | 0          |

Type **my.insite-energy. co.uk** into Safari and tap the share icon.

### For Android devices

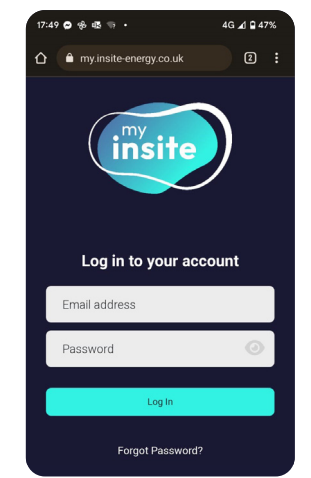

Type my.insite-energy. co.uk into Chrome and tap on the three dots (upper-right corner).

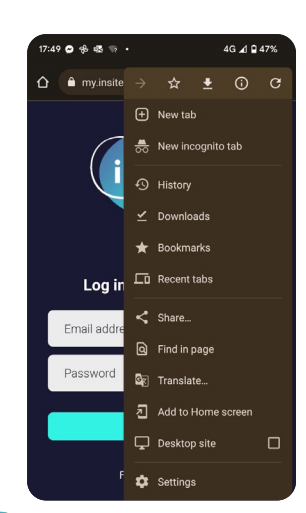

This will open a menu. Click on the 'Add to Home screen' or 'Install' option

| CarlCer           | Add to Home Scieen                                             | Adu    |
|-------------------|----------------------------------------------------------------|--------|
|                   | my insite                                                      | C      |
| <b>_</b>          | https://my.insite-energy.co.uk/                                |        |
| An icon w         | vill be added to your Home Screen so you can                   |        |
|                   |                                                                |        |
|                   |                                                                |        |
|                   |                                                                |        |
|                   |                                                                |        |
|                   |                                                                |        |
|                   |                                                                |        |
|                   |                                                                |        |
|                   |                                                                |        |
|                   |                                                                |        |
| Insit             | te insisted                                                    |        |
| Insit<br>q W      | te insisted<br>ertyuio                                         | F      |
| Insit<br>q w<br>a | te insisted<br>ertyuio<br>sdfqhjk                              | F      |
| Insit<br>q w<br>a | te insisted<br>e r t y u i o<br>s d f g h j k                  | 1      |
| Insit<br>q w<br>a | te insisted<br>e r t y u i o<br>s d f g h j k<br>z x c v b n m | l<br>I |

on the screen and click

'Add'.

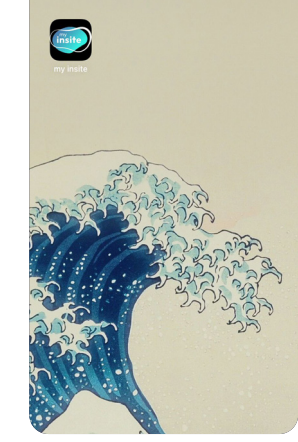

An app icon should now appear on your phone home screen.

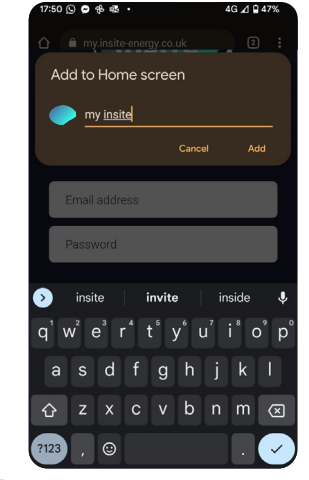

Follow the instructions on the screen and click 'Add'.

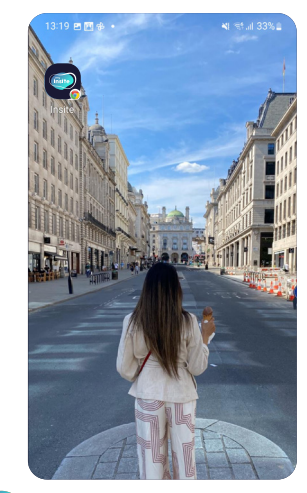

An app icon should now appear on your phone home screen.

A Please note your device or operating system may differ from the above instructions. If so, please investigate the right method for your device.

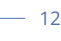

my.insite-energy.co.uk

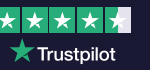

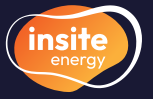

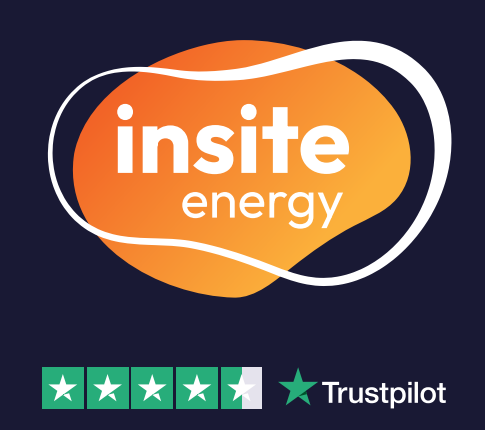

Insite Energy take care of metering and billing for heat network utilities across 30,000 homes nationwide on behalf of your heat provider. We connect to the energy meter in your property remotely, accurately measuring your consumption so you only ever pay for what you use.

> scan to visit our website

- www.insite-energy.co.uk/home
- ≤ customerservice@insite-energy.co.uk
- Insite Energy, Studio 4 Stuart House, St John's Street, Peterborough, PE1 5DD

Insite Energy is accredited with ISO 9001, CHAS, FCA, and help clients comply with Heat Trust Scheme Rules. We are also active members of multiple industry associations.

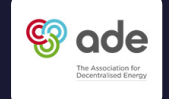

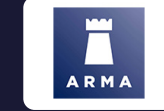

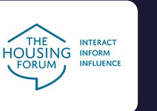

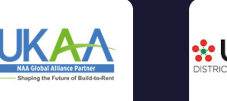

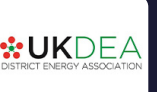

ar visit

www.insite-energy.co.uk/home